## Teams 会議に参加する方法

「Teams」Web 会議に招待メールからゲストとして参加する方法をご紹介いたします。

| ※注意事項                                                                        |  |
|------------------------------------------------------------------------------|--|
| ・ゲストは、特定のブラウザしか参加できません。                                                      |  |
| $\bigcirc \cdots$ Edge • Chrome $\times \cdots$ Internet Explorer • Fire Fox |  |
| ・ゲストは、ブラウザでの参加時はファイルの添付や自画面の共有に制限があります                                       |  |
| ので、可能であればアプリのインストールを推奨いたします                                                  |  |
| ・USB 接続のマイクスピーカーのご使用を推奨いたします                                                 |  |

【参加方法】

1. 案内のメールが届きます。

メールに記載しているリンクを右クリックでコピーし、「Microsoft Edge」または「Google Chrome」 で開きます。(ご使用のメールソフトにより画面や動作は変わります)

| 🖗 🥘 • 🛃 • 🌺 • 🧩                | 🗞 🔏 😳 🚱 - 😳 🛀 🤮 📾 😭 🚱 .                                                                                            | -          |
|--------------------------------|----------------------------------------------------------------------------------------------------|------------|
| 差出人 送信日時                       | ▲ 基出人: ご 第代: 第代: 第代: 第代: 第代: 第代: 第代: 第代: 第代: 第代:                                                                   | ¥¢         |
| (no subject)<br>(2019/07/31_13 | Microsoft Outlook Web Access: < https://outlook.office365.com/                                                     | - <b>*</b> |
|                                | . To receive meeting invitations as JCalend<br>https://outlook.office365.com/h<br>invitations in iCalendar format. |            |
| 8                              | https://teams.microsoft.com/l/meetup-jo<br>COURLERICAL<br>URLECTC                                                  | =          |
| a<br>40                        | Microsoft Teams 会議に参加<br>Teams の詳細を表示   会議のオプション                                                                   |            |
| 42                             | Microsoft Teams 会議に参加<br>Teams の詳細を表示   会議のオプション                                                                   |            |

2.「このブラウザ上で続行しますか」をクリックするとブラウザで参加します。

アプリのインストールを行う場合は、「Windows アプリをダウンロードする」をクリックします。 ※アプリがインストールされている場合は、アプリが自動で起動します。

(左:アプリが入っていない場合 右:アプリが入っている場合)

| α <b>μ</b>               |                                                         | ції<br>Правилі Правилі Правилі Правилі Правилі Правилі Правилі Правилі Правилі Правилі Правилі Правилі Правилі Правили<br>Правили Правили Правили Правили Правили Правили Правили Правили Правили Правили Правили Правили Правили Правили |                                                              |
|--------------------------|---------------------------------------------------------|----------------------------------------------------------------------------------------------------|--------------------------------------------------------------|
| まだ Teams アブリがないようで<br>す。 | Windows アプリをダウンロードする<br>単気は外母を取引するに、パンパッププパル            | Teams アプリで会議を開いてい<br>ます。                                                                                                    | Teams アプリに移動する<br>動気の他の作を満成するCL、ドスタトップ アクル<br>使用してのたい。       |
|                          | BNR.10234     CO7999-1C様用しますか     かりの-Hor2A-Societation |                                                                                                    | Windows アフリをダウンロードする<br>最初の時代きた際するCSL パスのかっプアフリを<br>使用してCSL・ |
|                          | 0 1999 27/16/03-6/044391<br>45-2004/04                  |                                                                                                    | このブラクザー上で続行しますか?<br>外ンロードモインストールも必要がません。                     |

3-1. 【ブラウザで参加した場合】Web マイクとカメラの許可が出るので「はい」をクリックします。

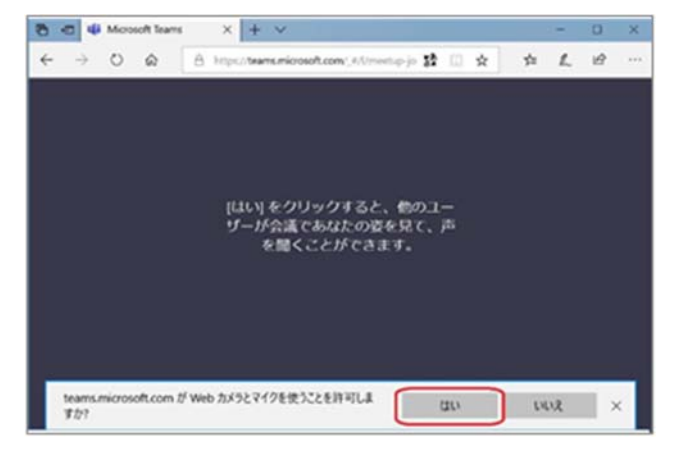

3-2. 名前を入力して、「今すぐ参加」をクリックします。

| <i>ጀመዝ-</i> ቻ | ィオおよびビデオ記述<br>会議中 | 全選発            |  |
|---------------|-------------------|----------------|--|
|               |                   |                |  |
| 72H           |                   | うすぐ#10<br>デバイス |  |

4-1. 【アプリで参加した場合】「今すぐ参加」をクリックします。

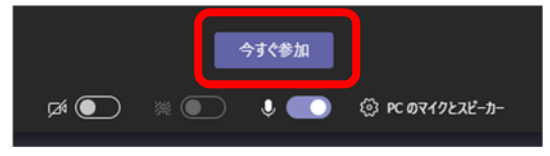

## 【画面操作について】

※ブラウザとアプリ、主催者と参加者では表示メニューが違います

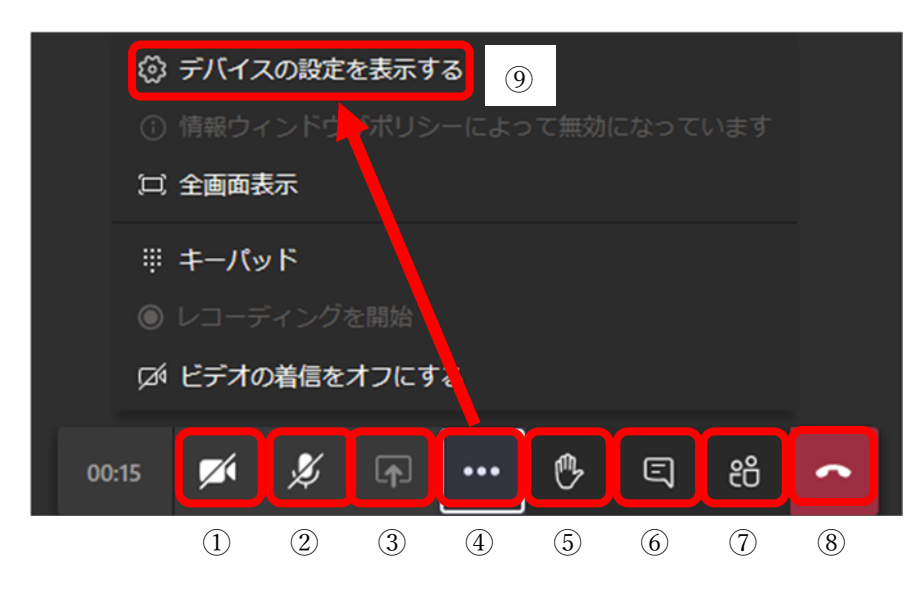

①カメラのオン/オフ ②ミュートのオン/オフ ③画面共有 自 PC の画面を共有します ④その他の操作 ⑤挙手 聴講中に話したい時などに手を上げ ます ⑥会話の表示 参加者とチャットを行います (7)参加者を表示 本会議の参加者を表示します ⑧切断 ⑨デバイス設定 マイク・スピーカー・カメラ設定を 確認します